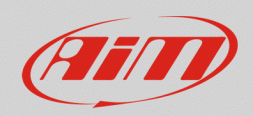

FAO

## Selezione protocolli CAN – SmartyCam GP HD 2.2

## Domanda:

In che modo posso configurare il protocollo CAN compatibile con la centralina controllo motore (ECU) del mio veicolo, per mostrare i dati attraverso gli overlay della SmartyCam GP HD 2.2, quando è direttamente collegata alla ECU?

## **Risposta:**

Dopo avere collegato la SmartyCam GP HD 2.2 direttamente alla ECU del veicolo, è necessario procedere con la selezione del protocollo di comunicazione compatibile tramite Race Studio 3, nella modalità spiegata di seguito:

 Accendere la telecamera e collegarla al PC, avviare Race Studio 3, entrare nella sezione Configurations (20), aprire una configurazione esistente o crearne una nuova, premendo "New" (immagine seguente) selezionando il dispositivo ed aggiungendo un nome/commento, quindi cliccare "OK".

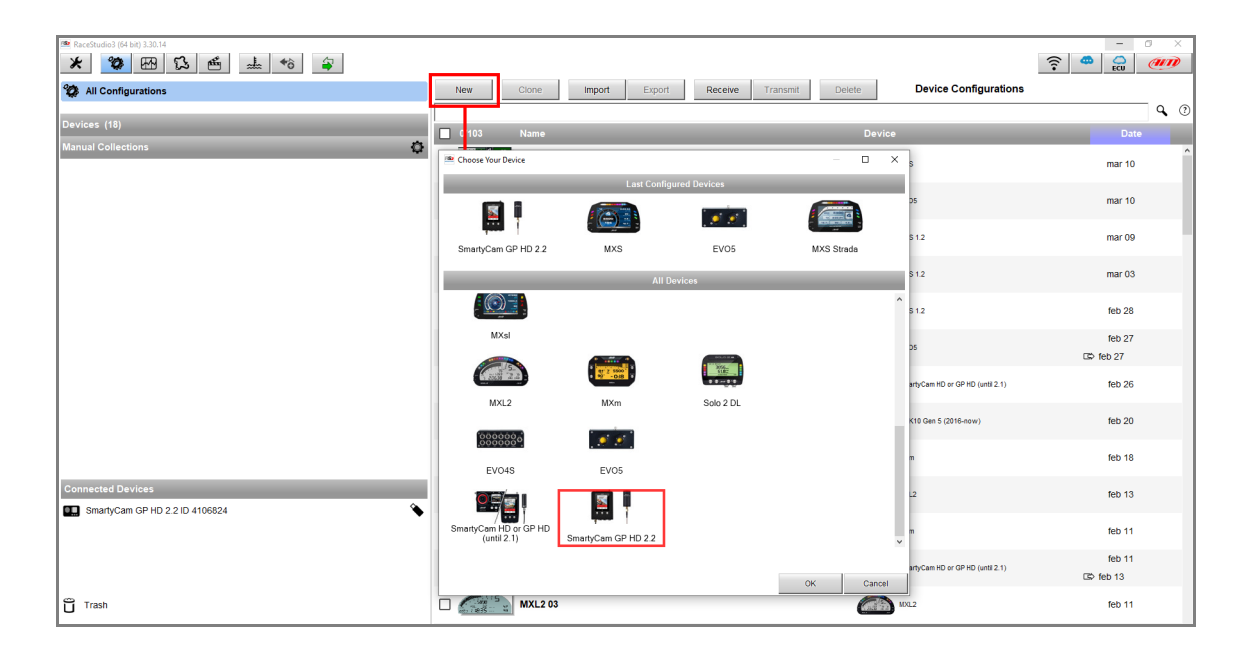

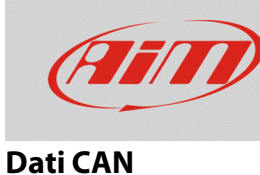

 Appare la finestra di configurazione della telecamera, dalla quale è possibile scegliere ed impostare gli overlay che verranno mostrati nel video registrato, posizionandoli nell'area di preview a sinistra. Per abilitare la selezione del protocollo CAN, cliccare il tasto "Use ECU" (riquadro rosso; immagine sotto).

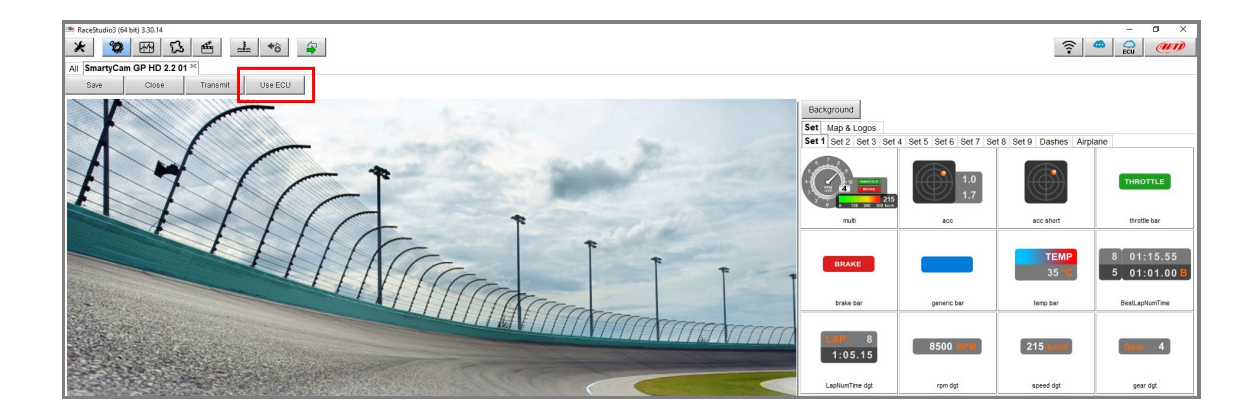

• La tab "ECU and SmartyCam Stream" appare, riportando la tabella di selezione del costruttore/modello del protocollo (riquadro rosso; immagine sotto).

| 🏾 Receitudio (64 bit) 3.30.14 - 🗗 🗙        |       |                   |                       |                                   |       |  |              |        |              |          |  |  |  |
|--------------------------------------------|-------|-------------------|-----------------------|-----------------------------------|-------|--|--------------|--------|--------------|----------|--|--|--|
| * 🐲                                        | æ9    | 13 🖷 🔹            | ≟ *ô 🗳                |                                   |       |  |              |        |              | <u> </u> |  |  |  |
| All SmartyCam GP HD 2.2 01 <sup>1×</sup>   |       |                   |                       |                                   |       |  |              |        |              |          |  |  |  |
| Save                                       | Close | Transmit          | Remove ECU            |                                   |       |  |              |        |              |          |  |  |  |
| Overlay ECU and SmartyCam Stream           |       |                   |                       |                                   |       |  |              |        |              |          |  |  |  |
| ECU: Click button to select a ECU protocol |       |                   |                       |                                   |       |  | Change ECU 💠 | 0      |              |          |  |  |  |
|                                            |       |                   | Enable All Channels f | Enable All Channels for Functions |       |  |              |        | _            |          |  |  |  |
|                                            | 1     | SmartyCam Functio | Choose ECU Protocol   |                                   |       |  | _            | п×     |              |          |  |  |  |
|                                            |       | Engine RPM        | Manufacturer          |                                   | Model |  |              |        | \$           |          |  |  |  |
|                                            |       |                   |                       | 2                                 |       |  |              | [      | \$           |          |  |  |  |
|                                            |       |                   | None .                |                                   |       |  |              |        | \$           |          |  |  |  |
|                                            |       | Water Temp        | 2D<br>ADIT            |                                   |       |  |              |        | ible channel |          |  |  |  |
|                                            | - I   | Head Temp         | AEM                   |                                   |       |  |              |        | \$           |          |  |  |  |
|                                            |       | Exhaust Temp      | AM                    | (CUSTOM CAN)                      |       |  |              |        |              |          |  |  |  |
|                                            |       | Oil Temp          | ALEA ROMEO            | (0001011014)                      |       |  |              |        |              |          |  |  |  |
|                                            |       | Oil Press         | APRILIA               |                                   |       |  |              |        | ible channel |          |  |  |  |
|                                            | - 1   | Brake Press       | ARCTIC CAT            |                                   |       |  |              |        | ible channel |          |  |  |  |
|                                            | -     | Throttle Pos      | ASTON MARTIN          |                                   |       |  |              | 1      | ible channel |          |  |  |  |
|                                            |       | Brake Pos         | AUDI                  |                                   |       |  |              | -      | ible channel |          |  |  |  |
|                                            | -     | Clutch Pos        | AURION                |                                   |       |  |              |        |              |          |  |  |  |
|                                            |       | Steering Pos      | BENTLEY               |                                   |       |  |              |        |              |          |  |  |  |
|                                            |       | Lampda            | BLACK_BOX             |                                   |       |  |              |        |              |          |  |  |  |
|                                            |       | Puer Lever        | BMW                   |                                   |       |  |              |        |              |          |  |  |  |
|                                            |       | battery voltage   | BOSCH                 |                                   |       |  |              |        |              |          |  |  |  |
|                                            |       |                   | BRP                   |                                   |       |  |              |        |              |          |  |  |  |
|                                            |       |                   | CARROT                |                                   |       |  |              |        |              |          |  |  |  |
|                                            |       |                   | a                     |                                   | ·     |  |              |        |              |          |  |  |  |
|                                            |       |                   |                       |                                   |       |  |              |        |              |          |  |  |  |
|                                            |       |                   |                       |                                   |       |  | ок           | Cancel |              |          |  |  |  |
|                                            |       |                   |                       |                                   |       |  |              |        |              |          |  |  |  |

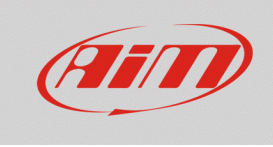

Una volta selezionato il protocollo, i canali vengono automaticamente associati alle funzioni degli overlay della telecamera (nell'immagine seguente, è stato selezionato il protocollo "Ferrari – 458 SMC"). Per cambiare canale di riferimento, cliccare sul nome del canale: appare la finestra di nuova selezione (1), che mostra la lista filtrata dei canali del protocollo con la stessa funzione; per rimuovere il filtro ed abilitare tutti i canali, spuntare il riquadro "Enable all Channels for Functions" (2).

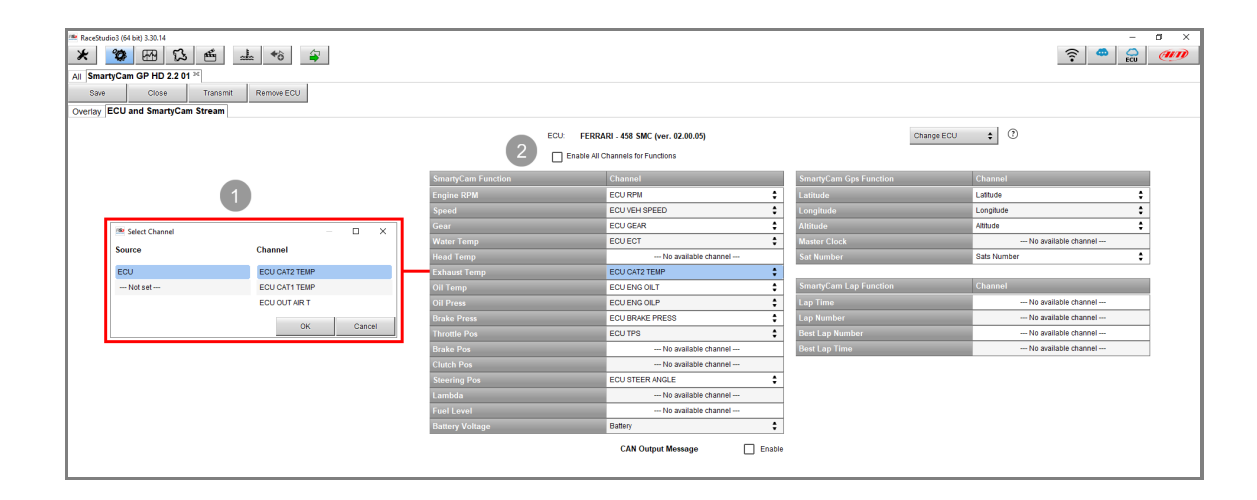

• Una volta terminata questa operazione, cliccare Transmit per trasmettere la configurazione alla telecamera, rendendo le nuove impostazioni effettive (riquadro rosso; immagine seguente).

| ReceStudio3 (64 bit) 3.30.14     ReceStudio3 (64 bit) 3.30.14     ReceStudio3 (64 bit) 3.30.14     ReceStudio3 (64 bit) 3.30.14 | - 0 ×                     |                        |                      |   |  |  |  |  |  |  |  |  |  |  |
|----------------------------------------------------------------------------------------------------|---------------------------|------------------------|----------------------|---|--|--|--|--|--|--|--|--|--|--|
|                                                                                                    |                           |                        |                      |   |  |  |  |  |  |  |  |  |  |  |
| Save Close Transmit Remove ECU Overlay ECU and SmartyCam Stream                                                                 |                           |                        |                      |   |  |  |  |  |  |  |  |  |  |  |
| ECU: FERR                                                                                                    |                           |                        |                      |   |  |  |  |  |  |  |  |  |  |  |
| Enable AI Channels for Functions                                                                                                |                           |                        |                      |   |  |  |  |  |  |  |  |  |  |  |
| SmartyCam Function                                                                                                    | Channel                   | SmartyCam Gps Function | Channel              |   |  |  |  |  |  |  |  |  |  |  |
| Engine RPM                                                                                                    | ECU RPM                   | Latitude               | Latitude             | 7 |  |  |  |  |  |  |  |  |  |  |
| Speed                                                                                                    | ECU VEH SPEED             | Longitude              | Longitude            |   |  |  |  |  |  |  |  |  |  |  |
| Gear                                                                                                    | ECU GEAR 🗘                | Altitude               | Altitude             | 7 |  |  |  |  |  |  |  |  |  |  |
| Water Temp                                                                                                    | ECU ECT 🗘                 | Master Clock           | No available channel |   |  |  |  |  |  |  |  |  |  |  |
| Head Temp                                                                                                    | No available channel      | Sat Number             | Sats Number 🛔        | 7 |  |  |  |  |  |  |  |  |  |  |
| Exhaust Temp                                                                                                    | ECU CAT2 TEMP             |                        |                      |   |  |  |  |  |  |  |  |  |  |  |
| Oil Temp                                                                                                    | ECU ENG OILT              | SmartyCam Lap Function | Channel              |   |  |  |  |  |  |  |  |  |  |  |
| Oil Press                                                                                                    | ECU ENG OILP              | Lap Time               | No available channel |   |  |  |  |  |  |  |  |  |  |  |
| Brake Press                                                                                                    | ECU BRAKE PRESS           | Lap Number             | No available channel |   |  |  |  |  |  |  |  |  |  |  |
| Throttle Pos                                                                                                    | ECU TPS 🛟                 | Best Lap Number        | No available channel |   |  |  |  |  |  |  |  |  |  |  |
| Brake Pos                                                                                                    | No available channel      | Best Lap Time          | No available channel |   |  |  |  |  |  |  |  |  |  |  |
| Clutch Pos                                                                                                    | No available channel      |                        |                      |   |  |  |  |  |  |  |  |  |  |  |
| Steering Pos                                                                                                    | ECU STEER ANGLE           |                        |                      |   |  |  |  |  |  |  |  |  |  |  |
| Lambda                                                                                                    | No available channel      |                        |                      |   |  |  |  |  |  |  |  |  |  |  |
| Fuel Level                                                                                                    | No available channel      |                        |                      |   |  |  |  |  |  |  |  |  |  |  |
| Battery Voltage                                                                                                    | Battery \$                |                        |                      |   |  |  |  |  |  |  |  |  |  |  |
|                                                                                                    | CAN Output Message Enable |                        |                      |   |  |  |  |  |  |  |  |  |  |  |

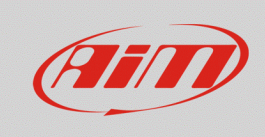

## Dati CAN

Nel caso in cui il protocollo di comunicazione con la ECU non sia incluso nell'elenco di Race Studio 3 e l'utente sia in possesso dei dettagli necessari per costruire un protocollo custom (ID, baud rate, endianness, gain/offset...), il driver ECU può essere creato autonomamente dalla sezione CAN Builder

di Race Studio 3 (<sup>1</sup>). Una volta completato, esso sarà incluso nella finestra di selezione del protocollo come "CUSTOM CAN" (immagine sotto).

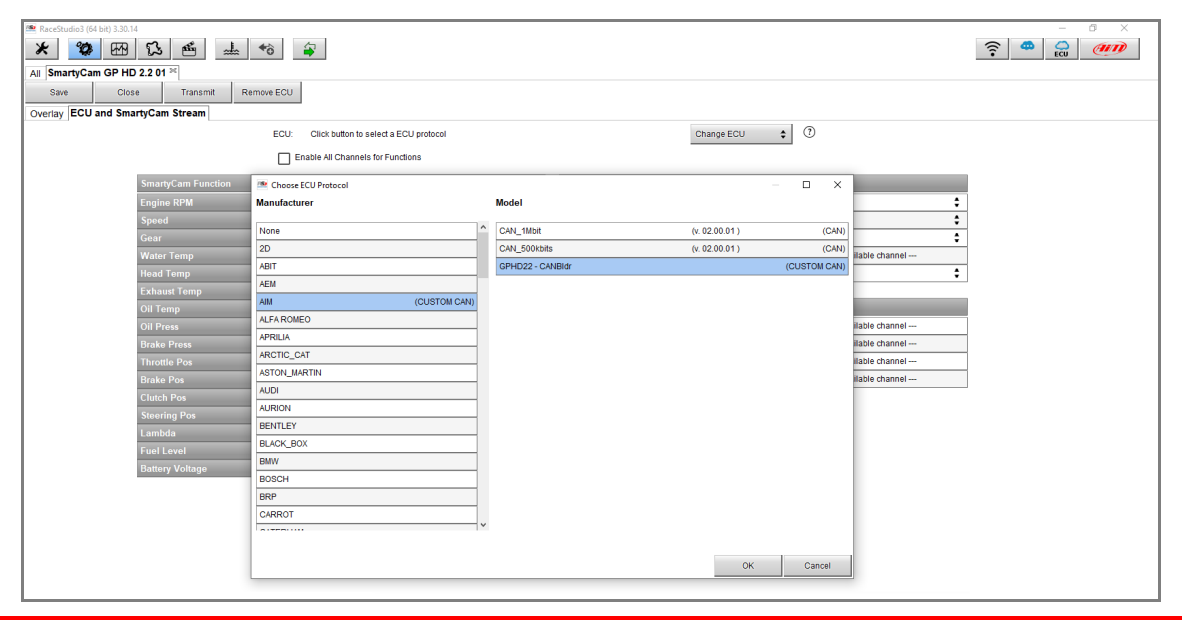

N.B.: SmartyCam GP HD 2.2 gestisce solamente i protocolli di comunicazione CAN standard che vengono automaticamente trasmessi dalla ECU: **non è prevista la gestione di protocolli CAN che** simulano stream seriali, né di protocolli CAN con remote frame (richieste per la trasmissione dati).